Guida creazione connessione VPN su Windows 7

Andare su Start e digitare VPN e cliccare su Configura una nuova connessione di rete privata virtuale (VPN)

| Pannello di controllo (1)                                 |                      |  |
|-----------------------------------------------------------|----------------------|--|
| Sconfigura una connessione di rete privata virtuale (VPN) |                      |  |
|                                                           |                      |  |
|                                                           |                      |  |
|                                                           |                      |  |
|                                                           |                      |  |
|                                                           |                      |  |
|                                                           |                      |  |
|                                                           |                      |  |
|                                                           |                      |  |
|                                                           |                      |  |
|                                                           |                      |  |
|                                                           |                      |  |
|                                                           |                      |  |
|                                                           |                      |  |
| ₽ Ulteriori risultati                                     |                      |  |
| vpn ×                                                     | Arresta il sistema 🕨 |  |
| 🚳 🗢 🖻 🔚                                                   | E 🤶 🔤                |  |

Selezionare la connessione internet verrà configurata in seguito

| Connessione VPN                                                                                                    |         |
|----------------------------------------------------------------------------------------------------|---------|
| Configurare una connessione Internet prima di continuare?<br>Per l'utilizzo di una connessione VPN è necessaria una connessione Internet. |         |
| Configura una connessione Internet                                                                                                    |         |
| La connessione Internet verrà configurata in seguito                                                                                      |         |
|                                                                                                    |         |
|                                                                                                    |         |
|                                                                                                    |         |
|                                                                                                    | Annulla |

## Inserire come *Indirizzo internet:* internet.neco e *come Nome Destinazione:* Connessione Neco.

| Digitare l'indirizzo I                                                                           | Internet per la connessione                                                                               |
|--------------------------------------------------------------------------------------------------|----------------------------------------------------------------------------------------------------|
| Per ottenere questo indir                                                                        | izzo, rivolgersi all'amministratore di rete.                                                              |
| Indirizzo Internet:                                                                              | internet.neco                                                                                             |
| Nome destinazione:                                                                               | Connessione Neco                                                                                          |
| Usa una smart ca 💮 🔲 Usa una smart ca<br>Consenti l'utilizzo<br>Questa opzione c<br>connessione. | rd<br>o della connessione ad altri utenti<br>onsente a chiunque di accedere al computer per utilizzare la |
| V Non stabilire la co                                                                            | onnessione ora. Esegui solo la configurazione della connessione, di modo                                  |

Inserire come *Nome Utente* e *Password* le credenziali fornite dal Team Neco e selezionare l'opzione *Memorizza password* 

| Connessione VPN        |                                                                  |              |
|------------------------|------------------------------------------------------------------|--------------|
| Digitare nome uter     | nte e password                                                   |              |
| Nome utente:           | nomeutente                                                       |              |
| Password:              | ••••                                                             |              |
|                        | <ul> <li>Mostra caratteri</li> <li>Memorizza password</li> </ul> |              |
| Dominio (facoltativo): |                                                                  |              |
|                        |                                                                  |              |
|                        |                                                                  |              |
|                        |                                                                  |              |
|                        |                                                                  | Crea Annulla |

Per connettersi bisogna cliccare sulla lista delle connessioni Wifi e cliccare su Connessione Neco.

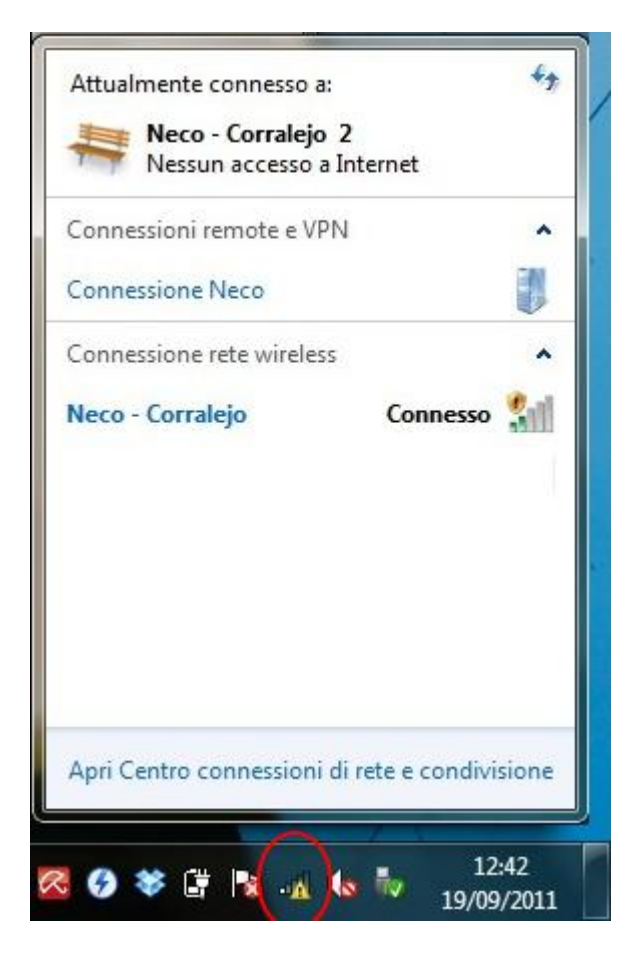

Ogni qual volta ci si vuole connettere bisogna prima connettersi al nodo Wifi NECO e successivamente bisogna connettersi alla rete VPN .